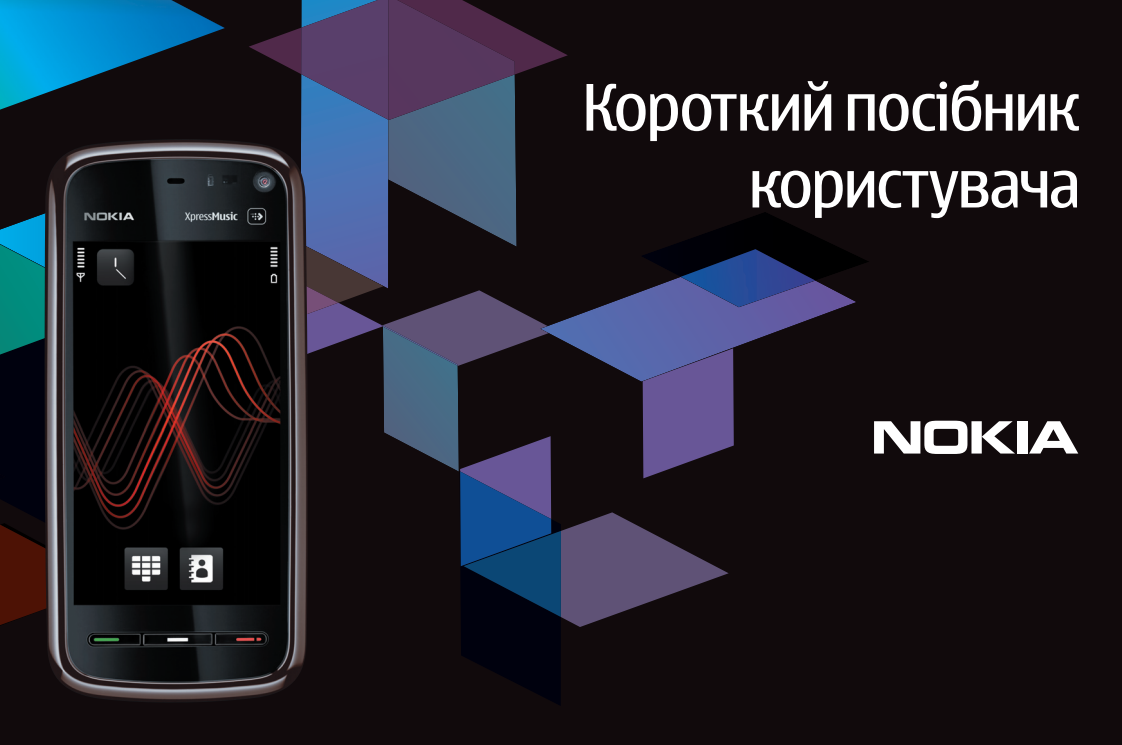

Nokia 5800 XpressMusic 9211346, Випуск 1 UK

## Клавіші та частини

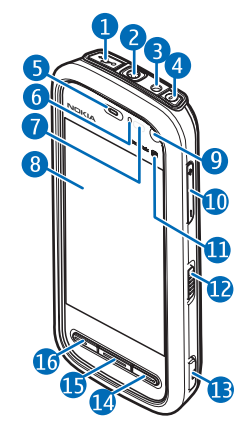

1 — Гніздо мікро-USB для підключення до сумісного ПК

2 — Гніздо Nokia AV (3,5 мм) для підключення сумісних гарнітур, навушників та з'єднувачів ТБ-виходу

- 3 Гніздо для приєднання зарядного пристрою
- 4 Кнопка живлення
- <mark>5</mark> Динамік
- 6 Сенсор освітлення
- 7 Сенсор відстані
- 8 Сенсорний дисплей
- 9 Додаткова камера

- 10 Клавіша гучності та масштабування
- 11 Мультимедійна клавіша
- 12 Перемикач блокування екрана та клавіш
- 13 Клавіша зйомки
- 14 Клавіша завершення
- 15 Клавіша меню
- 16 Клавіша дзвінка

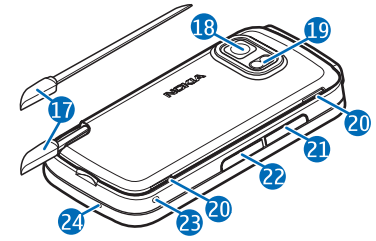

- <mark>17</mark> Перо
- 18 Об'єктив камери
- <mark>19</mark> Спалах камери
- 20 Гучномовці
- 21 Кришка гнізда SIM-картки
- 22 Кришка гнізда картки пам'яті
- 23 Отвір для наручного ремінця
- 24 Мікрофон

Під час тривалої роботи наприклад активний відеодзвінок та високошвидкісне з'єднання для передавання даних пристрій може нагріватись. У більшості випадків такий стан пристрою є нормальним. Якщо у Вас виникли підозри, що пристрій не працює належним чином, віднесіть його до найближчого авторизованого сервісного центру для технічного обслуговування.

# Вставляння SIM-картки

Не вставляйте та не виймайте SIM-картку, коли пристрій увімкнено.

SIM-картка вже може бути вставлена у пристрій. Якщо вона не вставлена, виконайте такі дії:

- Відкрийте кришку гнізда для SIMкартки.
- Вставте SIM-картку в отвір. Впевніться, що картка повернута стороною з контактами догори, а зрізаний кут повернутий у напрямку пристрою. Вставте картку.

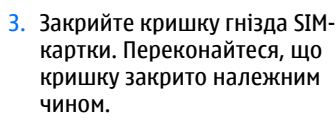

Якщо SIM-картку вставлено неправильно, пристроєм можна буде користуватися тільки в режимі офлайн.

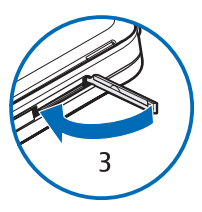

### Встановлення акумулятора

Завжди вимикайте пристрій і від'єднуйте від нього зарядний пристрій, перш ніж виймати акумулятор.

- Зніміть задню панель, піднявши її від нижньої частини пристрою.
- 2. Вставте акумулятор.

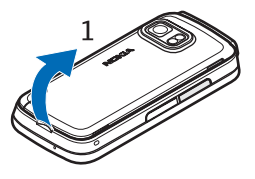

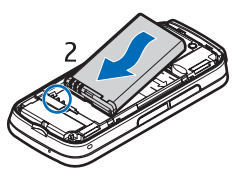

 Щоб встановити на місце панель, спочатку встановіть верхні фіксатори в отвори для них, а потім натискайте панель, доки вона не зафіксується.

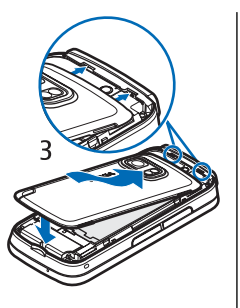

## Заряджання акумулятора

- Приєднайте сумісний зарядний пристрій до стінної розетки.
- Приєднайте шнур живлення до пристрою. Якщо акумулятор повністю розряджений, може минути кілька хвилин, перш ніж відобразиться індикатор заряджання.

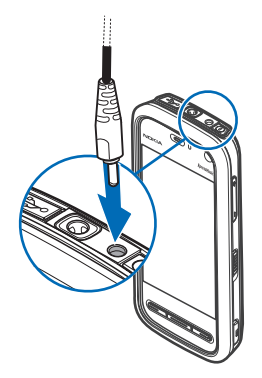

- Коли акумулятор повністю зарядиться, індикатор заряджання припинить рухатися. Від'єднайте зарядний пристрій від пристрою, а потім вийміть зі стінної розетки.
- Порада: Якщо зарядний пристрій не використовується, від'єднайте його від стінної розетки. Приєднаний до розетки зарядний пристрій споживає електроенергію навіть у випадку, коли він не приєднаний до пристрою.

## Увімкнення пристрою

- 1. Натисніть та потримайте кнопку живлення.
- Якщо пристрій запитує PINкод або код блокування, введіть його і виберіть ОК. Щоб видалити номер, виберіть —. Стандартно встановлено код блокування 12345.

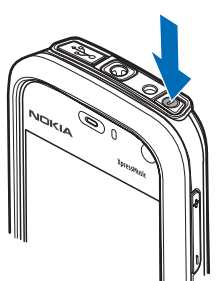

3. Виберіть своє

місцезнаходження. Якщо випадково вибрано невірне місцезнаходження, виберіть Назад.

4. Введіть дату і час. Під час використання 12годинного формату часу для переключення з ранкового часу (a.m.) на вечірній (p.m.), виберіть будь-яку цифру.

# Перо

Деякі функції, такі як розпізнавання почерку, створені для використання за допомогою пера. Перо знаходиться в задній кришці пристрою.

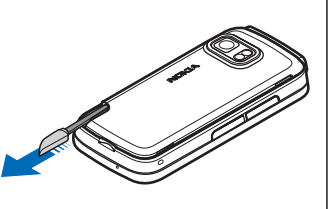

**Важливо:** Використовуйте з цим пристроєм лише перо, ухвалене компанією Nokia. Використання будь-якого іншого пера може скасувати усі гарантійні зобов'язання, які поширюються на пристрій, а також може пошкодити сенсорний екран. Слідкуйте за тим, щоб сенсорний екран не подряпався. Ніколи не використовуйте для писання на сенсорному екрані ручки, олівці та інші гострі предмети.

## Блокування клавіш та сенсорного екрана

Щоб заблокувати або розблокувати сенсорний екран та клавіші, посуньте перемикач блокування на боковій панелі пристрою.

Коли сенсорний дисплей та клавіші заблоковані, сенсорний дисплей вимкнений, а клавіші неактивні.

Екран та клавіші можуть автоматично блокуватися після певного періоду бездіяльності. Щоб змінити установки автоматичного блокування екрана та клавіш, виберіть Меню > Установки та Телефон > Керуван. телеф. > Автоблок. клав. > Період автоблок. клав.

# Стартовий екран

Стартовий екран — це початкова точка, де можна зібрати всі важливі контакти та ярлики до програм.

#### Інтерактивні елементи дисплея

Щоб відкрити програму годинника, торкніться годинника (1).

Щоб відкрити календар або змінити режими на стартовій сторінці, торкніться дати або назви режиму (2).

Щоб переглянути або змінити установки

з'єднання ( ), переглянути список доступних бездротових мереж, якщо сканування WLAN увімкнене, або переглянути пропущені події, торкніться верхнього правого кута (3).

Щоб здійснити телефонний дзвінок, виберіть 🖽 (4).

Щоб відкрити довідник "Контакти", виберіть 🖪 (5).

Щоб відкрити головне меню, натисніть клавішу меню (6).

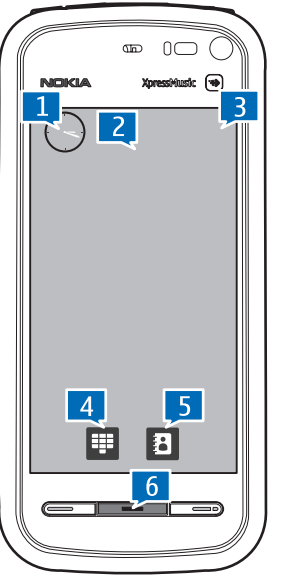

#### Початок використання панелі контактів

Щоб почати використовувати панель контактів та додати контакти до стартового екрану, виберіть 🖀 > Дод. контакт на гол. екран на стартовому екрані та виконайте інструкції.

#### Змінення теми стартового екрана

Щоб змінити тему стартового екрана або ярлики, виберіть Меню > Установки та Особисте > Головний екран.

# Доступ до меню

Щоб відкрити меню, натисніть клавішу меню. Щоб відкрити програму або папку в меню, торкніться її.

# Дії з сенсорним екраном

#### Торкання та подвійне торкання

Щоб відкрити програму або інший елемент на сенсорному екрані, зазвичай потрібно торкнутися його пальцем або пером. Проте, щоб відкрити зазначені нижче об'єкти, їх необхідно торкнутися двічі.

- Елементи списків у програмах, наприклад папка "Чернетки" у списку папок "Повідомлення".
  - 💥 Порада: Якщо відкрити вікно зі списком,
    - ဳ перший об'єкт буде відразу виділений. Щоб

відкрити виділений об'єкт, торкніться його один раз.

- Програми та папки в меню під час використання типу вікна у вигляді списку
- Файли у списку, наприклад зображення у вікні зображень та відео Галереї.

Якщо торкнутися файла або подібного об'єкта один раз, він не відкриється, а стане виділеним. Щоб переглянути опції, доступні для об'єкта, виберіть Опції або, якщо можливо, виберіть піктограму на панелі інструментів.

#### Вибирання

В цій документації користувача відкрити програму або об'єкт одним або подвійним торканням означає те саме, що й "вибрати" їх. Якщо потрібно послідовно вибрати кілька об'єктів, тексти на дисплеї, які вибираються, виділяються стрілками.

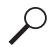

**Приклад:** Щоб вибрати Опції > Довідка, торкніться Опції, а потім торкніться Довідка.

#### Перетягування

Для перетягування розташуйте свій палець або перо на екрані та проведіть ним по екрану.

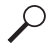

**Приклад:** Для прокручування веб-сторінки вгору або вниз, перетягніть сторінку пальцем або пером.

#### Швидке проведення по екрану

Щоб скористатися швидким проведенням по екрану, швидко проведіть пальцем ліворуч або праворуч по екрану.

 Приклад: Під час перегляду
зображення, щоб
переглянути
наступне або
попереднє
зображення,
відповідно швидко

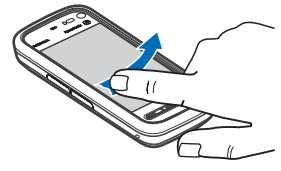

відповідно швидко проведіть пером по зображенню ліворуч або праворуч.

#### Прокручування

Для прокручування вверх або вниз списків, які мають смугу прокручування, потягніть повзунок.

У деяких вікнах зі списками можна здійснювати прокручування, зафіксувавши палець або перо на об'єкті зі списку та потягнувши його.

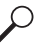

**Приклад:** Для прокручування контактів розташуйте палець або перо на контакті та потягніть його вверх або вниз.

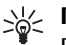

Порада: Щоб переглянути короткий опис піктограми або кнопки, розташуйте палець або перо на ній. Не всі піктограми та кнопки мають описи.

#### Підсвічення сенсорного екрана

Підсвічення сенсорного екрана вимикається після певного періоду бездіяльності. Щоб увімкнути підсвічення екрана, торкніться його.

Якщо екран та клавіші заблоковані, підсвічення не увімкнеться, якщо торкнутися екрана. Щоб розблокувати екран та клавіші, пересуньте перемикач блокування клавіатури.

## Мультимедійна клавіша

Щоб відкрити такі програми, як музичний плеєр або браузер, торкніться мультимедійної клавіші (Э), щоб відкрити мультимедійну панель та вибрати програму.

Порада: Потримайте

палець або перо на

піктограмі, щоб

побачити назву

програми.

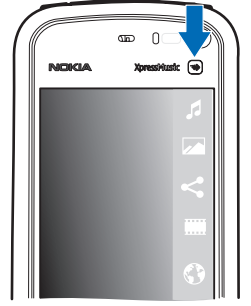

## Змінення тону дзвінка

Виберіть Меню > Установки та Особисте > Профілі.

Можна використовувати режими для настроювання тонів дзвінків, звукових сигналів повідомлення та

інших тонів пристрою для різних подій, середовищ або абонентських груп. Щоб персоналізувати профіль, перейдіть до нього та виберіть Опції > Настроїти.

# Технічна підтримка Nokia

Щоб знайти останню версію цього посібника, додаткові відомості, програми для завантаження та послуги, пов'язані з цим виробом Nokia, відвідайте веб-сайти www.nokia.com/support або місцевий вебсайт Nokia.

#### Послуга конфігураційних повідомлень

Щоб безкоштовно завантажити конфігураційні установки своєї моделі телефону для таких послуг, як MMS, GPRS, електронна пошта або для інших послуг, відвідайте веб-сайти www.nokia.com/support.

#### Центри обслуговування Nokia Care

Якщо потрібно звернутися до центру обслуговування Nokia Care, перевірте список місцевих контактних центрів Nokia Care за адресами www.nokia.com/ customerservice.

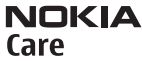

#### Технічне обслуговування

У разі виникнення потреби технічного обслуговування знайдіть місце розташування найближчого центру обслуговування Nokia Care, відвідавши веб-сайти www.nokia.com/repair.